# **EVOLVE: A Quick Guide for Headteachers**

#### September 2013

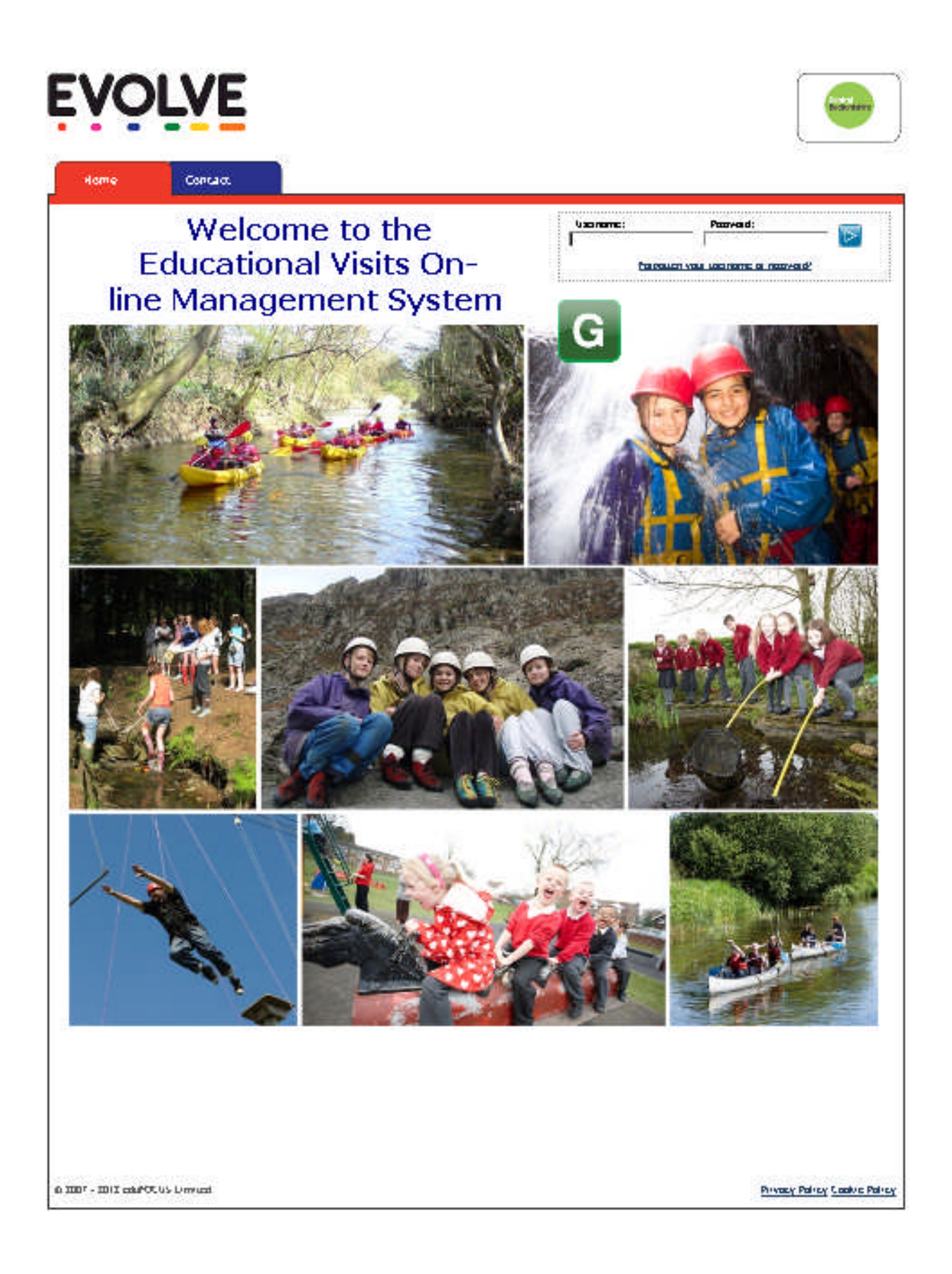

This guidance provides essential information for headteachers who are new to EVOLVE. It is a step by step guide that will enable them to access and navigate the system quickly in order to track and authorise educational visits.

Further guidance and support can be obtained in-house from the School's EVC or from the Compliance and Risk Team at Central Bedfordshire Council.

## **Evolve: A Quick Guide for Headteachers**

### Logging on

- 1 Navigate to: <u>www.centralbedfordshirevisits.org.uk</u>. You should see the 'landing page' (displayed on the front cover of this guide).
- 2 Enter your Username and Password. If you are unable to log on then please contact the Compliance and Risk Team.
- 3 Click 'x' to dismiss any pop ups.

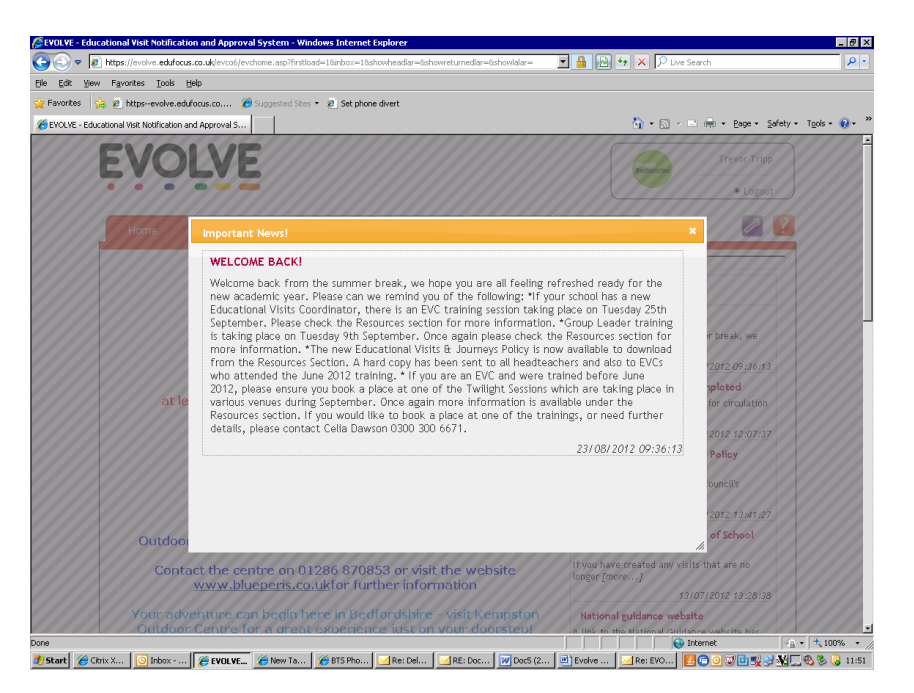

4 **If** you see a message dialogue box (below) you will need to confirm you have read the message before proceeding to the home page. If there is no message, proceed directly to 6.

| https://evolve.eduf            | ocus.co.uk/evco6/evchome.asp?first               | ioad=18inbox=18showheadlar=8sh               | owreturnedlar=8showlalar=                 | 💌 🔒 🔂 🐓 🗙 🔎 Live Search                                                        |                |
|--------------------------------|--------------------------------------------------|----------------------------------------------|-------------------------------------------|--------------------------------------------------------------------------------|----------------|
| View Favorites Tools           | Help                                             |                                              |                                           |                                                                                |                |
| s 👍 🙇 httpsevolve              | edufocus.co 🏀 Suggested Site                     | 🕫 🔹 🧟 Set phone divert                       |                                           |                                                                                |                |
| - Educational Visit Notificati | in and Approval S                                |                                              |                                           | 🏠 • 🔝 - 💻 🌧 • Boge                                                             | • Safety • Too |
| EVC                            | DLVE                                             |                                              |                                           | Contral<br>December<br>& Lo                                                    | ripp<br>gout   |
| Home                           | Resources                                        | dd Visit - Track Visit:                      | s Evaluate                                | Reports                                                                        |                |
|                                |                                                  |                                              |                                           | Search                                                                         | <u>77</u>      |
|                                | Welcome                                          | e to EVOL                                    | VE                                        | Latest News:                                                                   |                |
|                                | P                                                | Inbox Alert                                  | second in your jobay!                     | LCOME BACK!<br>Ime back from the summer break, w<br>you ar [more]              | e              |
|                                |                                                  | Tou nuve new me                              | ssages in your inpox:                     | 23/08/2012 09:3                                                                | 5:13           |
| at                             | All visits for LA a<br>least <u>4 working we</u> | You must confirm that<br>before o            | at you have read all notes<br>continuing. | Policy 2012 is now completed<br>avised EVJ Policy is ready for circulat<br>re1 | tion           |
|                                | Im                                               |                                              | Continu                                   | Je 20/07/2012 12:0                                                             | 7:37           |
|                                |                                                  |                                              |                                           | //: Revalidation / Revised Policy<br>Familiarisation                           |                |
|                                | A little bit of Beo<br>Blue Peri                 | dfordshire in North V<br>s Mountain Centre   | Valest                                    | The new Central Bedfordshire Council's<br>Educational [more]                   |                |
|                                |                                                  |                                              |                                           | 13/07/2012 13:4                                                                | 1:27           |
| Outdo                          | Blue Peris Mounta<br>or Education Centre         | in Centre is Bedford<br>located in the heart | Ishire's<br>t of Snowdonia.               | Evolve Housekeeping - End of School<br>Year                                    |                |
| Cor                            | ntact the centre on 0                            | 1286 870853 or visit                         | t the website                             | If you have created any visits that are no longer [more]                       |                |
|                                | in in its independent                            |                                              | madon                                     | 13/07/2012 13:2                                                                | 3:38           |
| Your a                         | dventure can begin h                             | here in Bedfordshire                         | - visit Kempston                          | National guidance website                                                      | 7XX/           |

**EVOLVE** Guide for Headteachers Sept 2013

5 Click on the purple eye to open up the message. Click 'x' to delete message. You will be prompted to confirm that you wish to delete.

| <ul> <li>Image: https://evolve.er</li> </ul> | dufocus.co.uk/evco6/messen | jer_inbox.asp        |              |               | 💌 🔒 🖂 🔸 🗙 🖡       | 🔎 Live Search                | P                      |
|----------------------------------------------|----------------------------|----------------------|--------------|---------------|-------------------|------------------------------|------------------------|
| View Favorites To                            | ols <u>H</u> elp           |                      |              |               |                   |                              |                        |
| is 👍 🐔 httpsevol                             | we.edufocus.co 🦽 Sug       | pested Sites 👻 🙋 Set | ohone divert |               |                   |                              |                        |
| ger - Inbox                                  |                            |                      |              |               | <u>a</u> -        | 🔊 - 📑 👼 - Bage - Safety      | • T <u>o</u> ols • 🔞 • |
| ËVQ                                          | OLVE                       |                      |              |               | Gentral           | Trevor Tripp<br>• Logout     | ]                      |
| Home                                         | Resources                  | Add Visit            | Track Visits | Evaluate      | Reports           | 1                            |                        |
|                                              |                            |                      |              |               | 0                 | 9 Search                     |                        |
| Inbox                                        | Sent Messages              | Compose              |              |               |                   |                              |                        |
| Inbo                                         | ×                          |                      |              |               |                   |                              |                        |
|                                              | Date                       |                      | From         | Subject       |                   |                              |                        |
|                                              | 28/08/2012 11:50           | <b>a</b>             | Pete Hardy   | training at F | Robert Bloomfield |                              |                        |
|                                              |                            |                      |              |               |                   | ×                            |                        |
|                                              |                            |                      |              |               |                   |                              |                        |
| © 2007 - 2012                                | eduFOCUS Limited           |                      |              |               |                   | Privacy Policy Cookie Policy |                        |
|                                              |                            |                      |              |               |                   |                              | 1                      |
|                                              |                            |                      |              |               |                   |                              |                        |
|                                              |                            |                      |              |               |                   |                              |                        |
|                                              |                            |                      |              |               |                   |                              |                        |
|                                              |                            |                      |              |               |                   |                              |                        |
|                                              |                            |                      |              |               |                   |                              |                        |

6 Click the red 'Home' tab. You should now see the Homepage.

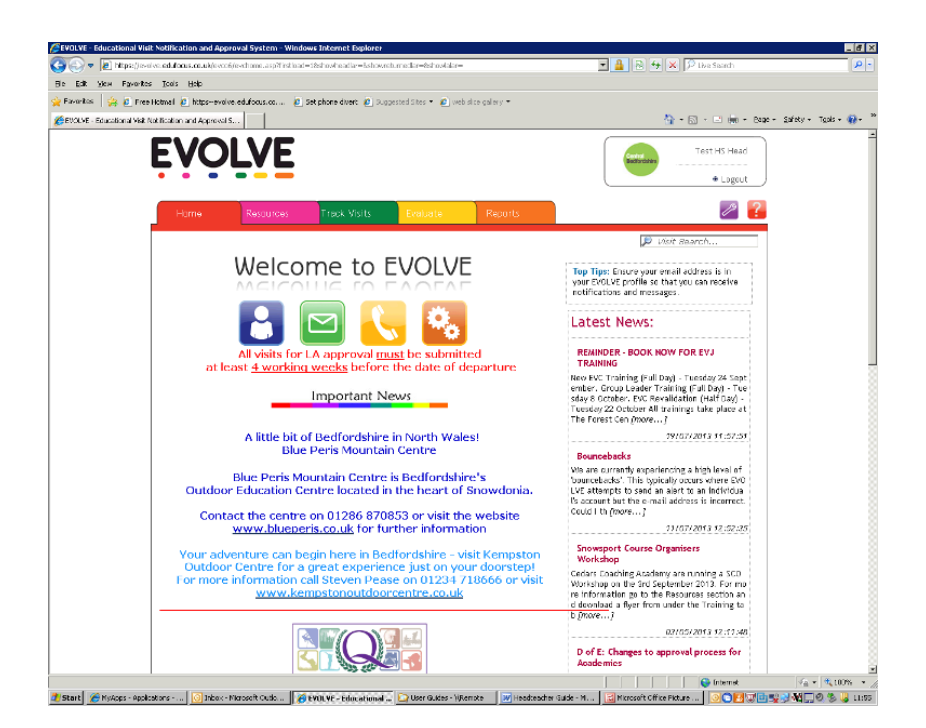

#### **Edit Your Profile**

1 Click on :

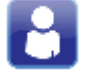

2 You are able to:

Edit personal details Change your password Add any qualifications (including upload of scanned certificates)

Please note, it is vital that the correct e-mail address is recorded in the profile to enable you to receive alerts from the system.

### **Track Visits**

1 From the Homepage, click on the green 'Track Visit'

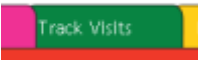

1a If you also have a 'Staff' or 'EVC' account, then you will need to select the 'Head' option.

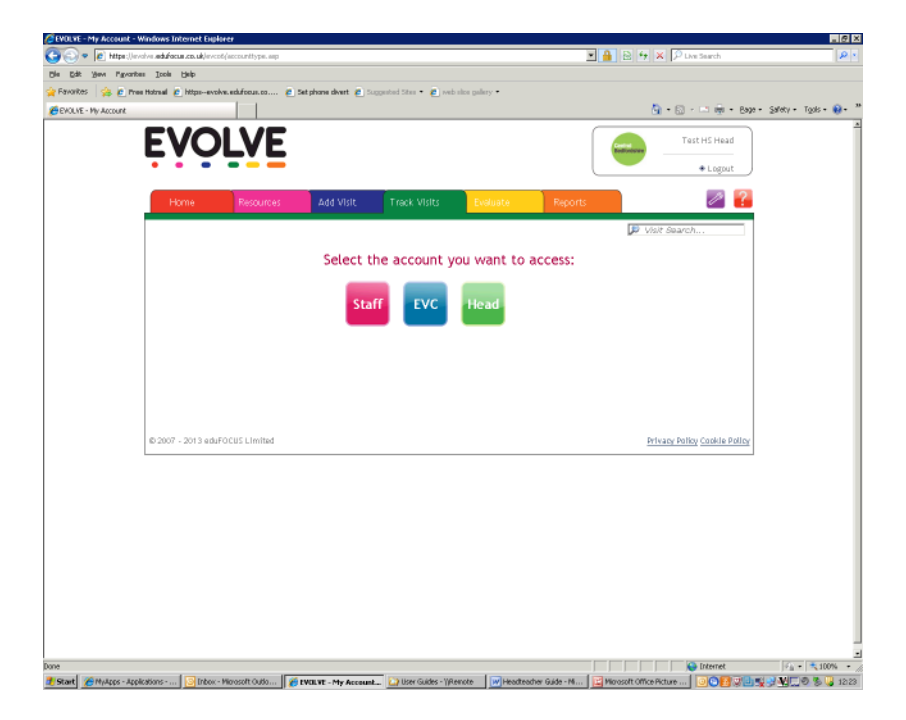

2 You should now see the following screen:

| EVOLVE - Head/Servic    | e Manager Account - 1    | Windows Internet Explorer     |                    |                      |                   |             |                    |                     |                            | - 6 3                    |
|-------------------------|--------------------------|-------------------------------|--------------------|----------------------|-------------------|-------------|--------------------|---------------------|----------------------------|--------------------------|
| 🕒 🗢 🖉 https://          | evolve.edufocus.co.uk/ev | vco6/myaccount_organisation.a | sp?tab=1           |                      |                   |             | - 🔒                | 🖻 🕂 🗙 🔎             | Live Search                | P -                      |
| Ele Edit View Favor     | ites ∐ools <u>H</u> elp  |                               |                    |                      |                   |             |                    |                     |                            |                          |
| 🔆 Favorites 🛛 🍰 🐔 F     | ree Hotmail 🙋 httpse     | volve.edufocus.co 🙋 Set       | phone divert 🙋 S.  | iggestedSites 🔹 🙋 we | b slice gallery 👻 |             |                    |                     |                            |                          |
| 🔏 EVOLVE - Head/Service | Manager Account          |                               |                    |                      |                   |             |                    | 🙆 • 🖻               | ) - 🗆 🖶 - Bag              | e • Safety • Tools • 🔞 • |
|                         | ËVC                      | DLVE                          |                    |                      |                   |             |                    | ntrel<br>dicrobales | Eogout                     |                          |
|                         | Home                     | Resources                     | Add Visit          | Track Visits         | Evaluate          |             | Reports            |                     | 19 🔒                       |                          |
|                         |                          |                               |                    |                      |                   |             |                    | 🔎 Visit Sea         | rch                        |                          |
|                         | Head:                    |                               |                    |                      |                   |             |                    |                     |                            |                          |
|                         | Active                   | To be Authorised (2)          | Submitted          | Approved (1)         | Returned          | Past        | Unsubmitted        | My Visits           |                            |                          |
|                         |                          |                               |                    |                      |                   |             |                    |                     |                            |                          |
|                         |                          |                               |                    |                      |                   |             |                    |                     |                            |                          |
|                         |                          |                               |                    |                      |                   |             |                    |                     |                            |                          |
|                         |                          |                               |                    |                      |                   |             |                    |                     |                            |                          |
|                         | © 2007 · 2013 et         | duFOCUS Limited               |                    |                      |                   |             |                    | Privacy Pr          | alicy <u>Cookie Policy</u> |                          |
|                         |                          |                               |                    |                      |                   |             |                    |                     |                            |                          |
|                         |                          |                               |                    |                      |                   |             |                    |                     |                            |                          |
|                         |                          |                               |                    |                      |                   |             |                    |                     |                            |                          |
|                         |                          |                               |                    |                      |                   |             |                    |                     |                            |                          |
|                         |                          |                               |                    |                      |                   |             |                    |                     |                            |                          |
|                         |                          |                               |                    |                      |                   |             |                    |                     |                            |                          |
|                         |                          |                               |                    |                      |                   |             |                    |                     |                            | ł                        |
| Done                    |                          |                               |                    |                      |                   |             |                    |                     | Internet                   | - <b>100%</b> -          |
| Start AMADDS - Ad       | plications 💽 Inbo        | xx - Microsoft Outlo          | DI VE - Head/Servi | 💫 User Guides - 11   | Remote W He       | adteacher G | iuide - Mi 🔣 Micro | soft Office Picture |                            | N 2 N 0 8 12:47          |

Each tab represents different stages of the visit approval process. The number shown in brackets denotes the number of visits under that tab.

Unsubmitted – draft visit forms or forms that have been sent to the EVC for their approval.

To be Authorised – visits awaiting Headteacher authorisation.

**Submitted** – for community schools, higher level visits have to be submitted to the Local Authority for final authorisation. These can be found in 'Submitted' until they have been finally signed off after which they will move to the 'Approved' section.

**Approved** – visits that have received final authorisation (either from the Headteacher or from the Local Authority).

**Returned** – if for any reason the Headteacher is unhappy with a visit form it can be 'returned to draft' to enable the Visit Leader to edit content or add missing information.

**Active** – a visit becomes 'live' on its departure date. It will remain live for 28 days following the end of the visit. This is to enable the Visit Leader to complete an evaluation.

Past –visit history can be accessed here.

My Visits – a list of visits planned or attended by the Headteacher.

#### **Authorising Visits**

1 Click on the 'To be Authorised' tab. You should now see a similar screen to this:

| OLVE    | - Head/Service M                 | anager Accour              | nt - Windows In  | ternet Explorer     |              |                     |         |                 |           |                |                    |                            | E                      | Ð  |
|---------|----------------------------------|----------------------------|------------------|---------------------|--------------|---------------------|---------|-----------------|-----------|----------------|--------------------|----------------------------|------------------------|----|
| 0       | <ul> <li>https://evol</li> </ul> | ve.edufocus.co.            | uk/evco6/myacco. | .int_organisation.a | sp?tab=1     |                     |         |                 |           | A 1            | 🗟 🐓 🗙 🌾            | Live Search                |                        | م  |
| Edit    | Yew Favorites                    | <u>T</u> ools <u>H</u> elp |                  |                     |              |                     |         |                 |           |                |                    |                            |                        |    |
| avorite | es 🛛 🙀 🙋 Free I                  | Hotmail 🙋 http             | isevolve.edufoci | us.co 🙋 Set         | phone divert | : 🙋 Suggested Sites | • 🙋 мер | slice gallery • |           |                |                    |                            |                        |    |
| OLVE    | 5 - Head/Service Man             | ager Account               |                  |                     |              |                     |         |                 |           |                | 🖸 • 🖬              | ] - 📑 👼 - Bag              | e • Safety • Tools • 🌘 | 9. |
|         |                                  | FV/                        | $\mathbf{O}$     | /6                  |              |                     |         |                 |           |                |                    | Test HS Head               |                        |    |
|         |                                  | <b>- '</b> '               |                  |                     |              |                     |         |                 |           | Be             | dfordshire         |                            |                        |    |
|         |                                  |                            |                  | _                   |              |                     |         |                 |           |                |                    | • Logout                   |                        |    |
|         |                                  | Home                       | Res              | ources              | Track Vis    | sits Evalu          | ate     | Reports         |           |                |                    | 12 💦                       |                        |    |
|         |                                  |                            |                  |                     |              |                     |         |                 |           |                | (1) 15 11 (2)      |                            |                        |    |
|         |                                  |                            |                  |                     |              |                     |         |                 |           |                | p visit sea        | ncn                        |                        |    |
|         |                                  | Head:                      |                  |                     |              |                     |         |                 |           |                |                    |                            |                        |    |
|         |                                  |                            |                  |                     |              |                     |         |                 |           |                |                    |                            |                        |    |
|         |                                  | Active                     | To be Au         | thorised (2)        | Submi        | tted Approv         | ed (1)  | Returned        | Past      | Unsubmitted    | My Visits          |                            |                        |    |
|         |                                  |                            |                  |                     |              |                     |         |                 |           |                |                    | _                          |                        |    |
|         |                                  | ID                         | Date             | Staff               |              | Name                |         | 2               | ubmit By  |                | _                  |                            |                        |    |
|         |                                  | 57054                      | 31/12/2013       | Trevor Tripp        |              | test grafham w      | ater    | 0               | 1/12/2013 |                | ۲                  |                            |                        |    |
|         |                                  | 58562                      | 24/03/2014       | Trevor Tripp        |              | test27              |         | 2               | 2/02/2014 |                | 0                  |                            |                        |    |
|         |                                  |                            |                  |                     |              |                     |         |                 |           |                |                    |                            |                        |    |
|         |                                  |                            |                  |                     |              |                     |         |                 |           |                |                    |                            |                        |    |
|         |                                  | © 2007 - 201               | 3 eduFOCUS Li    | imited              |              |                     |         |                 |           |                | Privacy P          | olicy <u>Cookie Policy</u> |                        |    |
|         |                                  |                            |                  |                     |              |                     |         |                 |           |                |                    |                            |                        |    |
|         |                                  |                            |                  |                     |              |                     |         |                 |           |                |                    |                            |                        |    |
|         |                                  |                            |                  |                     |              |                     |         |                 |           |                |                    |                            |                        |    |
|         |                                  |                            |                  |                     |              |                     |         |                 |           |                |                    |                            |                        |    |
|         |                                  |                            |                  |                     |              |                     |         |                 |           |                |                    |                            |                        |    |
|         |                                  |                            |                  |                     |              |                     |         |                 |           |                |                    |                            |                        |    |
|         |                                  |                            |                  |                     |              |                     |         |                 |           |                |                    |                            |                        |    |
|         |                                  |                            |                  |                     |              |                     |         |                 |           |                |                    |                            |                        |    |
|         |                                  |                            |                  |                     |              |                     |         |                 |           |                |                    |                            |                        |    |
|         |                                  |                            |                  |                     |              |                     |         |                 |           |                |                    |                            |                        |    |
| _       |                                  |                            |                  |                     |              |                     |         |                 |           |                |                    | 😜 Internet                 | Va • 🔍 100%            | ,  |
| - 6     | Antone Anton                     | vi 🚺 Inho                  | v - Mirroroft O  | 🖉 EXOLVE - H        | nad/6        | Liser Guides - 11Re | . W Hea | dteacher Guide  |           | oft Office Pic | Confirming Employe |                            | N S O THE              | ñ  |

There are two visits awaiting authorisation.

2 To view the detail, the visit form needs to be opened by clicking on the purple eye icon. You will now see the visit form.

| OLAE - AISIC FORM - MINDOWS INCERNE          | t Explorer                                                                                                    |                                                              |                     |                                        | -        |
|----------------------------------------------|----------------------------------------------------------------------------------------------------|--------------------------------------------------------------|---------------------|----------------------------------------|----------|
| ttps://evolve.edufocus.co.uk/evco6/ev2_r     | oreviewform.asp?ev2id=60471                                                                                                    |                                                              |                     |                                        | <u>A</u> |
|                                              |                                                                                                    | Grafh                                                        | am Water            |                                        | Crested  |
| ísit Type & Date                             |                                                                                                    | Staffi                                                       | ng & Participants   |                                        |          |
| ID:                                          | 60471                                                                                                    |                                                              | Visit Leader:       | Trevor Tripp - Male (01234 567890)     |          |
| Establishment:                               | test2 HS                                                                                                    |                                                              | Attendee Group:     | Age 14 (Key Stage 3)                   |          |
| Overseas:                                    |                                                                                                    |                                                              | Intended Attendees: | 20 (M=8 F=12)                          |          |
| Residential:                                 | <ul> <li>Image: A second second s</li></ul> |                                                              |                     |                                        |          |
| Adventurous:                                 | 1                                                                                                    |                                                              | Staff (Employees):  | Sue Harrison, ANNE OTHER, Vicki Visit, |          |
| Adventurous (led by<br>establishment staff): |                                                                                                    |                                                              | Staff (Volunteers): | 4 Employees + 0 Voluptoors = 4 Staff   |          |
| None of Above:                               |                                                                                                    |                                                              |                     |                                        |          |
| Dates:                                       | 23/06/2014 - 27/06/2014<br>(5 days)                                                                                                    |                                                              |                     |                                        |          |
| EVC:                                         | ANNE OTHER                                                                                                    |                                                              |                     |                                        |          |
| xternal Providers & Destination              |                                                                                                    |                                                              |                     |                                        |          |
| External Provider:                           | Grafham Water Centre () [Previous                                                                                                    | sly approved]                                                |                     |                                        |          |
| Venue/Accommodation address:                 | Grafham Water Centre ( <u>PE28 OBX</u> d                                                                                                    | P)                                                           |                     |                                        |          |
| ravel Arrangements                           |                                                                                                    |                                                              |                     |                                        |          |
| Travel Method:                               | Hired Coach with Driver                                                                                                    |                                                              |                     |                                        |          |
| Travel Company:                              | Barfordian (01234355440)                                                                                                    |                                                              |                     |                                        |          |
| urpose & Activities                          |                                                                                                    |                                                              |                     |                                        |          |
| Main Purpose:                                | Adventure                                                                                                    |                                                              |                     |                                        |          |
| Secondary Purpose:                           | Citizenship                                                                                                    |                                                              |                     |                                        |          |
| Intended Outcomes:                           | 1. To develop team work<br>2. To developappreciation of other                                                                                                    | 's strengths and weaknesse:                                  |                     |                                        |          |
| Adventurous Activities:                      | Canoeing @ Grafham Water Centre<br>Abseiling @ Grafham Water Centre                                                                                                    | () - Led by: External Provid<br>() - Led by: External Provid | ler<br>er           |                                        |          |
| ocal Point Contact                           |                                                                                                    |                                                              |                     |                                        |          |
|                                              |                                                                                                    |                                                              |                     |                                        |          |
| Local Point of Contact Name::                | Kazz Johns                                                                                                    |                                                              |                     |                                        |          |

Most information can be read directly from the form. However, there should also be a number of attachments. Links to these can be found towards the bottom of the page. See below:

| eturn time to school:                                                  | 16:00                                                                                                    |
|------------------------------------------------------------------------|----------------------------------------------------------------------------------------------------|
| ents                                                                   |                                                                                                    |
| Attached:                                                              | School Specific Risk Assessment                                                                                                    |
| <b>±</b>                                                               | Schools own RA ( Trevor Tripp @ 10/09/2013 14:46:35)                                                                                                    |
|                                                                        | Other Documents                                                                                                    |
|                                                                        | Final letter to parents (ANNE OTHER @ 10/09/2013 14:55:51)                                                                                                    |
|                                                                        | Programme / Itinerary                                                                                                    |
|                                                                        | Itinerary for Grafham (ANNE OTHER @ 10/09/2013 14:55:15)                                                                                                    |
|                                                                        | Independent Provider's Contract or Quality Badge - No Attachments                                                                                                    |
|                                                                        | Insurance (copy of cover where there is no CBC Off-Site insurance taken) - No Attachments                                                                                                    |
| Available:                                                             | <ul> <li>Visit Leader Emergency Card (App M) - to be taken on all visits by visit leader in case of an emergency</li> <li>Field File</li> </ul>                                                                                                    |
| on:                                                                    |                                                                                                    |
| d that copies of the F<br>arrangements for para<br>and risk management | rogramme / Itinerary, Risk Assessment and copies of insurance details are attached (where no CBC Off-Site activity Insurance<br>ents, young people and all supervisors meet the requirements of the policy.<br>: for this visit has been checked according to the Education Visits and Journeys Policy Document, September 2012. |
|                                                                        | Approval Chain                                                                                                    |
|                                                                        | Visit Form created: Trever Tripp @ 10/09/2013                                                                                                    |
|                                                                        |                                                                                                    |

#### **EVOLVE** Guide for Headteachers Sept 2013

3 To view attachments, click on the purple eye icon next to the file name.

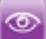

4 At the bottom of the visit form are two buttons:

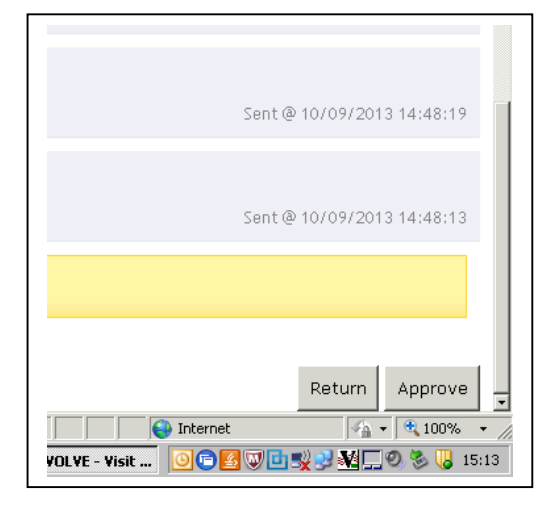

- 5 If the visit form is incomplete or details have to be changed it can be returned to draft to allow further editing. Clicking on the 'Return' button will return it to the EVC for further work.
- 6 If the visit form is complete and the Headteacher is satisfied with the detail then the visit can be authorised by clicking on the 'Approve' button. You will then see the following dialogue box:

| Approve Visi                 |                             |                                                                                                    |
|------------------------------|-----------------------------|----------------------------------------------------------------------------------------------------|
| Approval for<br>meets the fo | this visit h<br>llowing cri | as been delegated. In order to approve this visit you must confirm that the visit<br>teria.                                                     |
| Yes 🖲 No                     | 0                           | The planning and risk management for this visit has been checked according the Educational Visits and Journeys Policy Document, September 2012. |
| Yes 💿 No                     | C                           | The visit complies with the LA's current planning checklist for educational visits and journeys.                                                |
| Yes 💿 No                     | C                           | I confirm that the Group Leader and supervisors are competent to supervise the visit.                                                           |
|                              |                             | PIN: ••••                                                                                                    |
|                              |                             | Forgotten your PIN? Click here to have it emailed to you                                                                                        |
|                              |                             | Approv                                                                                                    |
|                              |                             |                                                                                                    |

- 7 In order to complete the approval process you will need to be able to answer 'Yes' to the three questions and then enter you PIN number and click 'Approve'.
- 8 The visit is now approved and you will be given the option of attaching a message to the visit form and also sending notification to key staff by selecting from a tick box list.